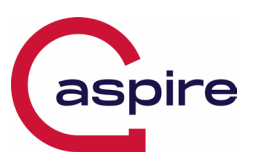

# Introduction

CrowdStrike Engineeringhas identified a content deployment related to this issue and reverted those changes.

If hosts are still crashing and unable to stay online to receive the Channel File Changes, the following steps can be used to workaround this issue:

## Workaround Steps:

You may need to recover your BitLocker key, steps are appended below.

### Boot Windows into Safe Mode (General)

- Turn off your PC
- Press the F8 key multiple times, until you see the Windows Logo/

#### OR;

### Boot Windows into Safe Mode (Dell Laptops)

Reboot your Laptop Press the F12 key multiple times until you see the Dell bios options Select SupportAssist OS Recovery In the top right-hand corner press the ellipsis (...) and select **Windows Recovery** 

## Launch Command Prompt from Windows Recovery

• On the **Choose an option** screen, select **Troubleshoot > Advanced options > Startup Settings > Restart**.

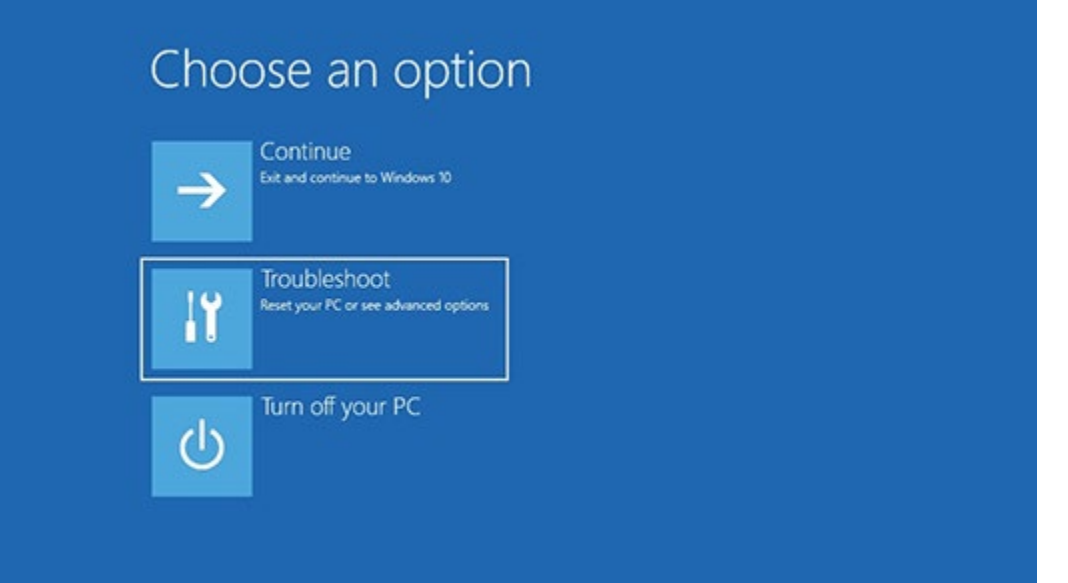

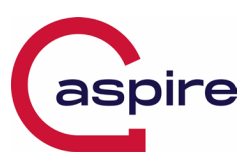

| Troubleshoot Reset this PC Lets you choose to keep or remove your personal files, and then reinstalls Windows |                                                                          |  |  |
|----------------------------------------------------------------------------------------------------|--------------------------------------------------------------------------|--|--|
| Advanced options                                                                                              |                                                                          |  |  |
|                                                                                                    |                                                                          |  |  |
|                                                                                                    |                                                                          |  |  |
|                                                                                                    |                                                                          |  |  |
| System Restore<br>Use a restore point recorded on your<br>PC to restore Windows                               | Startup Repair<br>Fix problems that keep Windows from<br>loading         |  |  |
| Go back to the previous version                                                                               | Command Prompt<br>Use the Command Prompt for<br>advanced troubleshooting |  |  |
| System Image<br>Recovery<br>Recover Windows using a specific<br>system image file                             | Startup Settings<br>Change Windows startup behavior                      |  |  |
|                                                                                                    |                                                                          |  |  |

Click **Command Prompt** and in the window that appears, enter the following command:

del C:\Windows\System32\drivers\CrowdStrike\C-00000291\*.sys

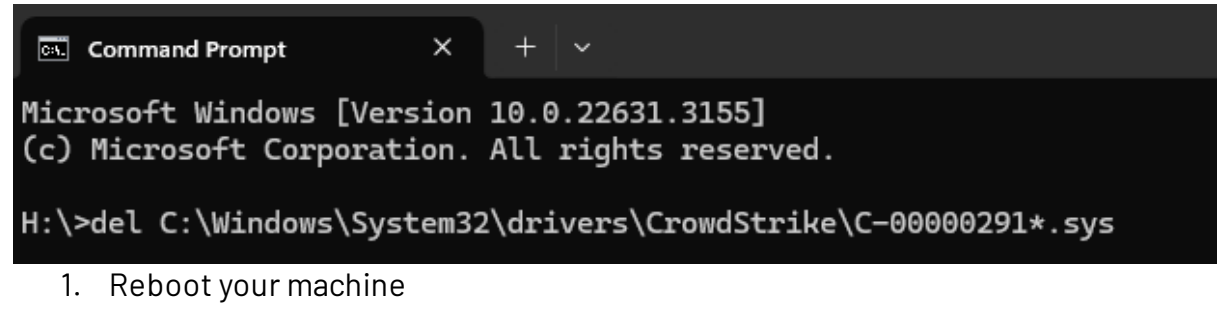

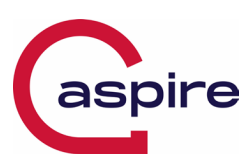

# **Appendix A: Bitlocker Recovery**

#### **Recovery Steps:**

- 1. On a mobile device, or separate computer, navigate to <a href="https://myaccount.microsoft.com/">https://myaccount.microsoft.com/</a>
- 2. Login using your every day email account,
- 3. Click on Manage Devices,

| III Gerro My Account 🗸                                                                                                 |                                                                                                    |                                                                                            |                                                                                                    | Ŕ                                                                                                    |
|----------------------------------------------------------------------------------------------------|----------------------------------------------------------------------------------------------------|--------------------------------------------------------------------------------------------|----------------------------------------------------------------------------------------------------|----------------------------------------------------------------------------------------------------|
| Warren Sherwen<br>Warren.Sherwen@aspirets                                                                              |                                                                                                    |                                                                                            |                                                                                                    |                                                                                                    |
| Source       Project       Devices       Programinations       Settings & Privacy       Projections       May sign-ins | Warren Sherwen Solutions Architect +44 (0) 330 124 2701 Warren.Sherwen@aspirets.com +44 (0) 191 816 2602  S Gateshead | Security info                                                                              | Password<br>Make your password stonger, or change it if<br>someone else knows it.<br>CHANGE PASSWORD > | Settings & Privacy<br>Personalise your account settings and see<br>how your data is used.<br>VIEW SETTINGS AND PRIVACY > |
| My Apps     My Groups     My Access     Give feedback                                                                  | ✓ Why can't I edit?           Sign out everywhere                                                                     | Devices<br>Disable a lost device and review your<br>connected devices.<br>MANAGE DEVICES > | Organisations                                                                                          | My sign-ins<br>See when and where you've signed in and<br>check if anything looks unusual.<br>REVIEW RECENT ACTIVITY >   |

- 4. Select your computer name,
- 5. Select View BitLocker Recovery Keys.

| Devices                                                                                                    |                               |                                                                   |   |  |
|----------------------------------------------------------------------------------------------------|-------------------------------|-------------------------------------------------------------------|---|--|
| If you lose a device or no longer use it, disable it so no one else can gain access to it. To re-enable it after it's been disabled, contact your admin. |                               |                                                                   |   |  |
| CPC-Warre-B0BH9                                                                                                    | Windows                       | Active                                                            | ^ |  |
| Device is managed by Intune.<br>View Bitlocker Keys                                                                                                    | Organisation Status<br>Active | Device object ID ①           22891832-66c2-4c2b-81cc-f2b92a9d4a03 |   |  |

- 6. Select Show Recovery Key. Your 48-digit recovery key will appear.
- 7. Enter the recovery key into the BitLocker recovery screen on the locked computer, followed by *Enter*.

\*You can confirm you have found the matching Device, by verifying the "Device Object ID" matches the Recovery key ID presented on the BitLocker screen:

| Portal:                                             |                               |                                                                   |  |
|-----------------------------------------------------|-------------------------------|-------------------------------------------------------------------|--|
| CPC-Warre-B0BH9                                     | Windows                       | Active                                                            |  |
| Device is managed by Intune.<br>View Bitlocker Keys | Organisation Status<br>Active | Device object ID ①           22891832-66c2-4c2b-81cc-f2b92a9d4a03 |  |

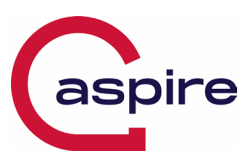

#### BitLocker Screen:

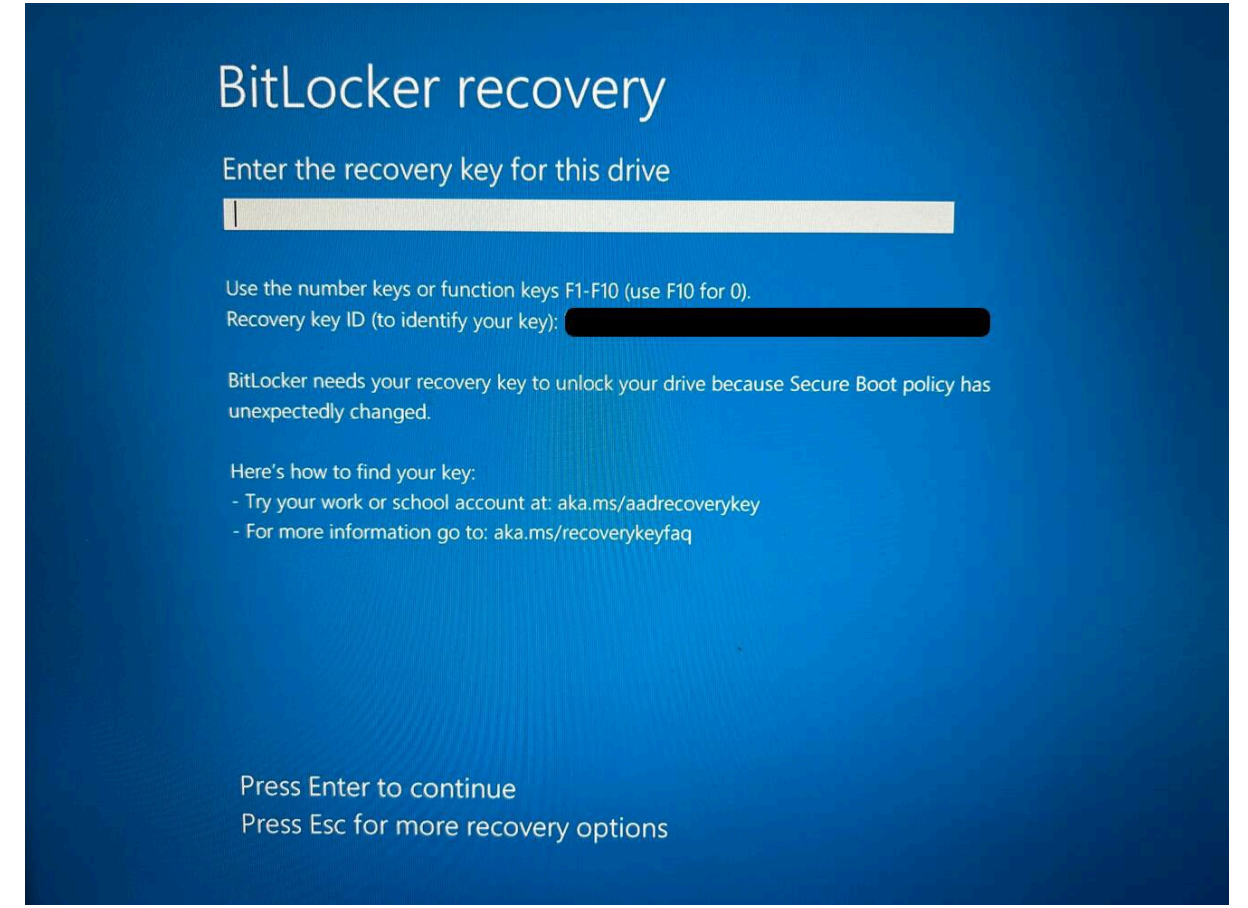